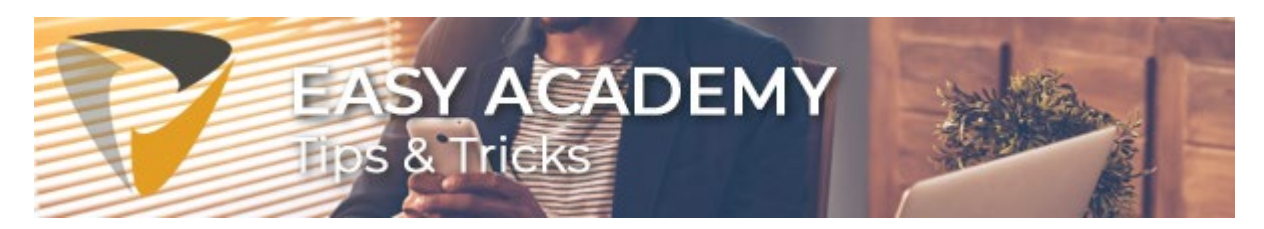

# Tip 3. Sneltoetsen gebruiken in Easy Invoice deel 1

Door sneltoetsen te gebruiken als u werkt met Easy Invoice, kunt u het aantal muisbewegingen flink verminderen. Een groot voordeel als u zich bedenkt dat muisbewegingen één van de grootste oorzaken van RSI is. Daarnaast is het natuurlijk gewoon erg makkelijk en scheelt et tijd en handelingen. We leggen een aantal sneltoetsen aan u uit en sluiten af met een compleet overzicht van alle sneltoetsen. In 'Sneltoetsen gebruiken in Easy Invoice deel 2' zullen we een aantal andere handige sneltoetsen beschrijven.

## De factuurheader opslaan

U opent een factuur in Easy Invoice om deze vervolgens te coderen. Wanneer er een specifiek focus-veld is ingericht dan kunt u de factuur direct coderen. Wilt u een wijziging maken in de factuurheader? Dan kunt u deze opslaan door de sneltoets **CTRL+SHIFT+S** toe te passen.

## Snel en gemakkelijk door de velden

Met de **Tab-toets** kunt u gemakkelijk en snel door de verschillende kolommen en regels heen lopen om de factuur te coderen. Worden bepaalde velden gevuld door een keuze te maken uit een lijst met waardes? Deze kunt u oproepen met de **F2-toets**. U kunt direct beginnen met het uitgebreid zoeken van deze waardes. Of zoek direct in het veld naar de juiste waarde of de omschrijving daarvan. Wilt u het uitgebreide boekingsregelscherm in Easy Invoice openen dan kunt daarvoor de sneltoets: **CTRL+ALT+G** gebruiken.

#### Snel van regel wisselen

Heeft u een factuur een foutieve codering gegeven in voorgaande regels? Door **SHIFT + pijl omhoog** te gebruiken, gaat u een regel omhoog. Met **SHIFT + pijl omlaag** gaat u weer naar de volgende regel. Snel een boekingsregel opslaan? Gebruik dan **SHIFT+ENTER**.

#### **Compleet overzicht**

Een overzicht van alle sneltoetsen binnen Easy Invoice:

| Sneltoets           | Uitleg                   |  |
|---------------------|--------------------------|--|
| F2                  | Openen zoekdialoog       |  |
| SHIFT+ENTER         | Opslaan factuurregel     |  |
| SHIFT + pijl omhoog | Naar vorige regel        |  |
| SHIFT + pijl omlaag | Naar volgende regel      |  |
| CTRL+ALT+N          | Toevoegen nieuwe factuur |  |
| CTRL+ALT+V          | Factuur circuleren       |  |
| CTRL+ALT+R          | Factuur registreren      |  |
| CTRL+ALT+T          | Factuur exporteren       |  |

| CTRL+ALT+G               | Ga naar de factuurregels    |  |
|--------------------------|-----------------------------|--|
| CTRL+ALT+H               | Ga naar de factuurkop       |  |
| CTRL+ALT+X               | Open factuur opmerkingen    |  |
| CTRL+SHIFT+S             | Factuur opslaan             |  |
| CTRL+SHIFT+F9            | Ga naar mijn archief        |  |
| CTRL+SHIFT+F10           | Ga naar mijn facturen       |  |
| CTRL+SHIFT + pijl links  | Ga naar de vorige factuur   |  |
| CTRL+SHIFT + pijl rechts | Ga naar de volgende factuur |  |

Een eenvoudige manier om snel en gemakkelijk met Easy Invoice te werken.

Heeft u nog een andere vraag? In onze <u>kennisbank</u>staan verschillende handige instructievideo's en andere Tips & Tricks die wellicht antwoord kunnen geven op uw vraag.

Veel succes!

# Aankomende evenementen en trainingen

| 23 mei 2019                                              | 13 juni 2019 10:00 uur                           | 18 juni 2019                                 |
|----------------------------------------------------------|--------------------------------------------------|----------------------------------------------|
| Easy Systems Gebruikersdag<br>Excl. voor Isah gebruikers | Webinar Declaratieverwerking<br>met Easy Expense | Seminar Easy Expense<br>Kantoor Easy Systems |
| Aanmelden                                                | Aanmelden                                        | Aanmelden                                    |

Met vriendelijke groet,

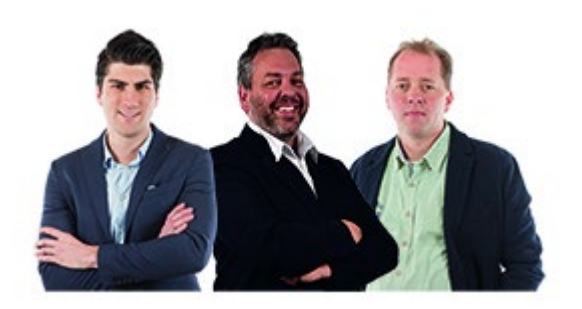

Servicecenter Easy Systems

**T** +31 318 415 633 **W** <u>www.easysystems.nl</u>